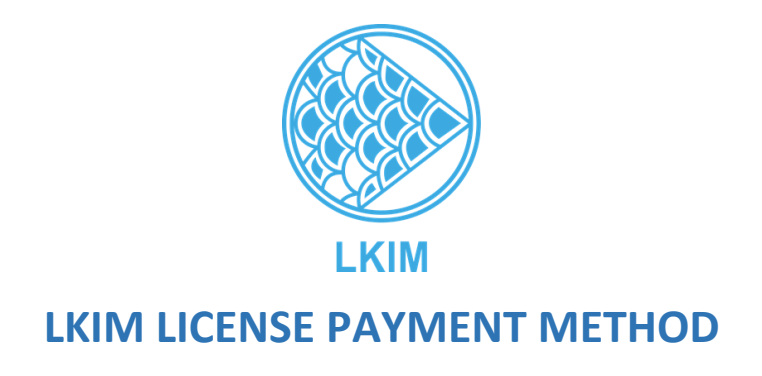

- 1. LKIM license payment must be made online (FPX).
- 2. **Figure 1** shows the process for Import, Export and Process license. Payment that must be made after obtaining approval from the General Director of LKIM.

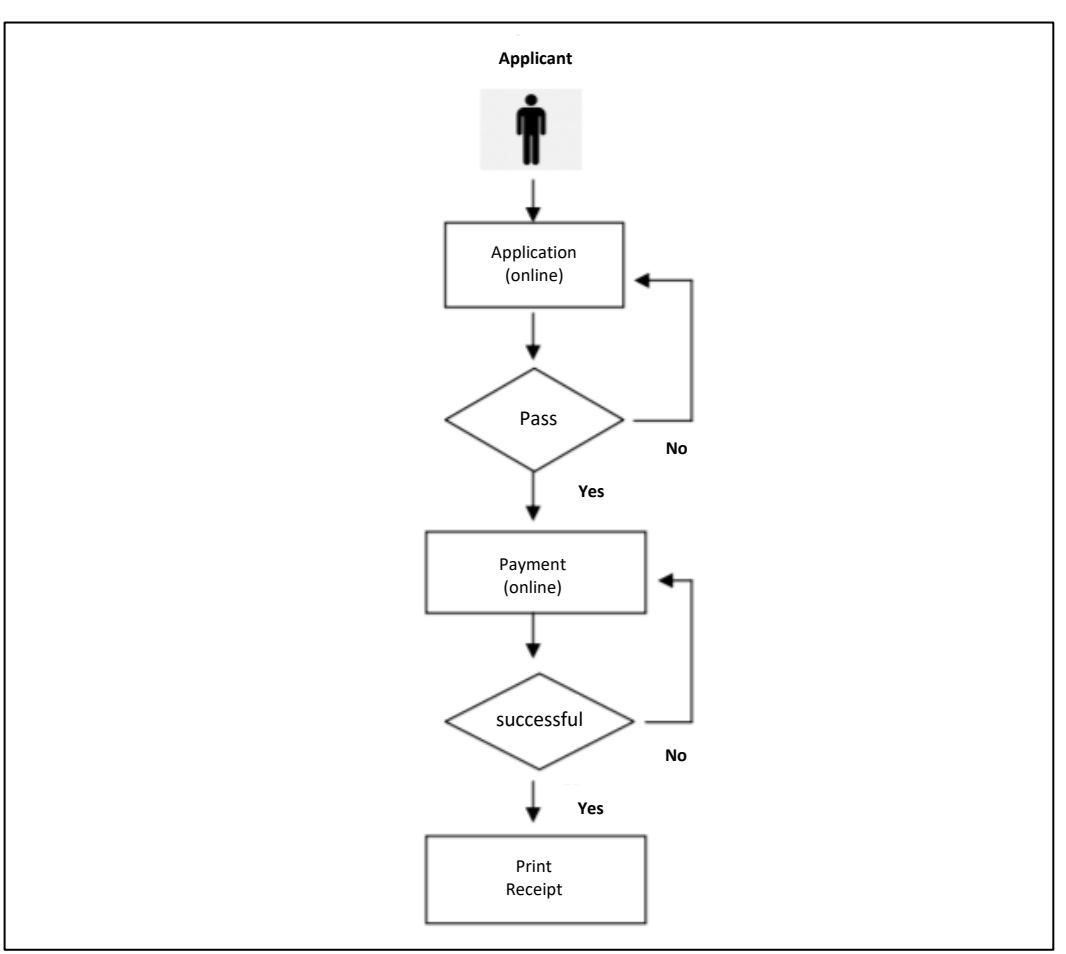

Figure 1: Payment process for Import, Export and Process

3. **Figure 2** shows the process for Wholesale, Retail and Auction licenses. Payment must be made after the application is submitted.

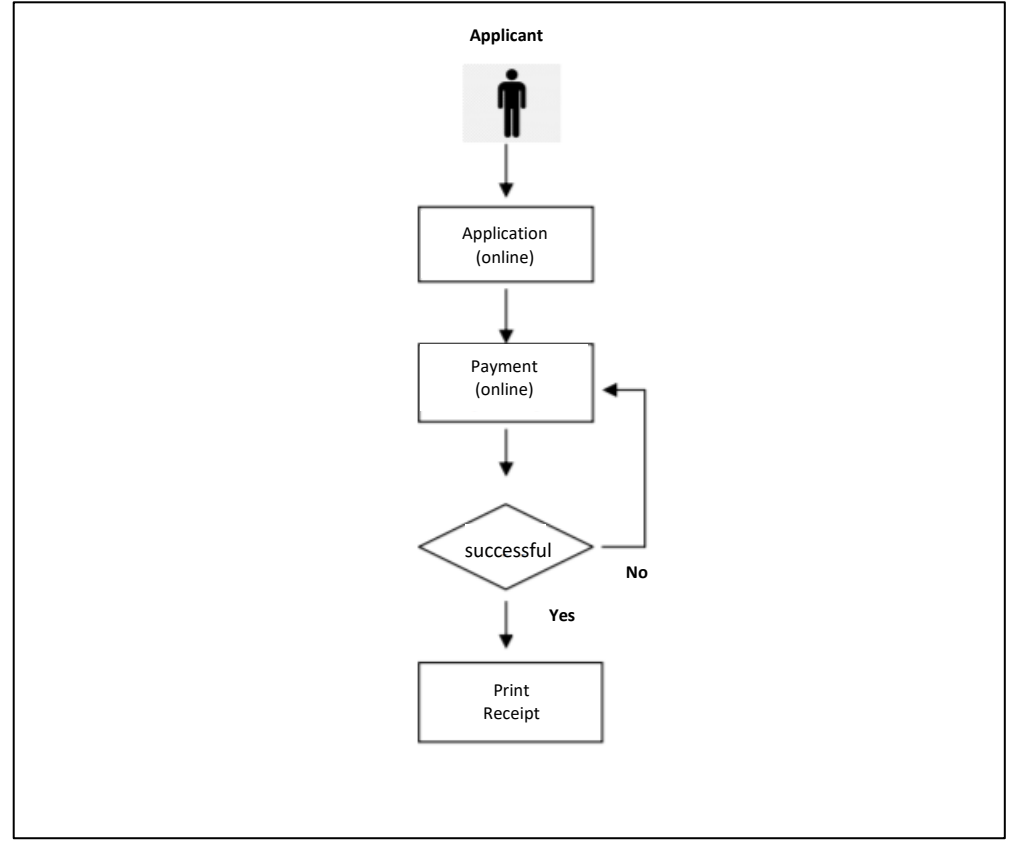

Figure 2: Wholesale, Retail and Auction license payment process

Here is how to pay online:

- 1. After completing the application, the following display will be displayed as shown in **Figure 3**. Make sure all the information displayed is correct.
- 2. Please select the related bank then click the Pay button.

| Purchase Info                                                                                                 |  |
|----------------------------------------------------------------------------------------------------|--|
| Order Number<br>FPX00000260                                                                                   |  |
| Exchange Sequence Number                                                                                      |  |
| EBS210123030622100379                                                                                         |  |
| Description                                                                                                   |  |
| Permohonan Baru                                                                                               |  |
| Total Amount (MYR)                                                                                            |  |
| 203.00                                                                                                    |  |
| Buyer                                                                                                    |  |
| FIKRI SAIDIN                                                                                                  |  |
| Buyer ID                                                                                                    |  |
| 770226075939                                                                                                  |  |
| Email                                                                                                    |  |
| fikri.saidin@gmail.com                                                                                        |  |
| Phone Number                                                                                                  |  |
| 60123426402                                                                                                   |  |
| Please Select Your Bank                                                                                       |  |
| Select Bank 🗸                                                                                                 |  |
| In order for a online purchase to work properly you need to turn off the pop-ups blocker on your web browser. |  |
| By clicking on the 'Pay' Button below, you agree to FPX's Terms and Conditions                                |  |
| Pay                                                                                                    |  |
|                                                                                                    |  |
| Pay with Online Banking                                                                                       |  |

Figure 3: Payment Details Display

3. Enter the ID and Password then click the Sign in button as **Figure 4** below.

| o continue |
|------------|
|            |
|            |
|            |
|            |
| Cancel     |
|            |

Figure 4: Sign in Form in FPX

4. Select Account type and click **Confirm** button as **Figure 5** below.

|                         | Account Selection |        |        |     |
|-------------------------|-------------------|--------|--------|-----|
|                         | Savings Account   | ~      |        |     |
|                         | Confirm           | Cancel |        |     |
|                         |                   |        |        |     |
| Transaction Information |                   |        |        |     |
| FPX Txn Id              | Seller Order No   |        | Amount | Fee |
|                         |                   |        |        |     |

Figure 5: Account Selection Dropdown

5. After the payment is successful, the display as **Figure 6** below will be displayed.

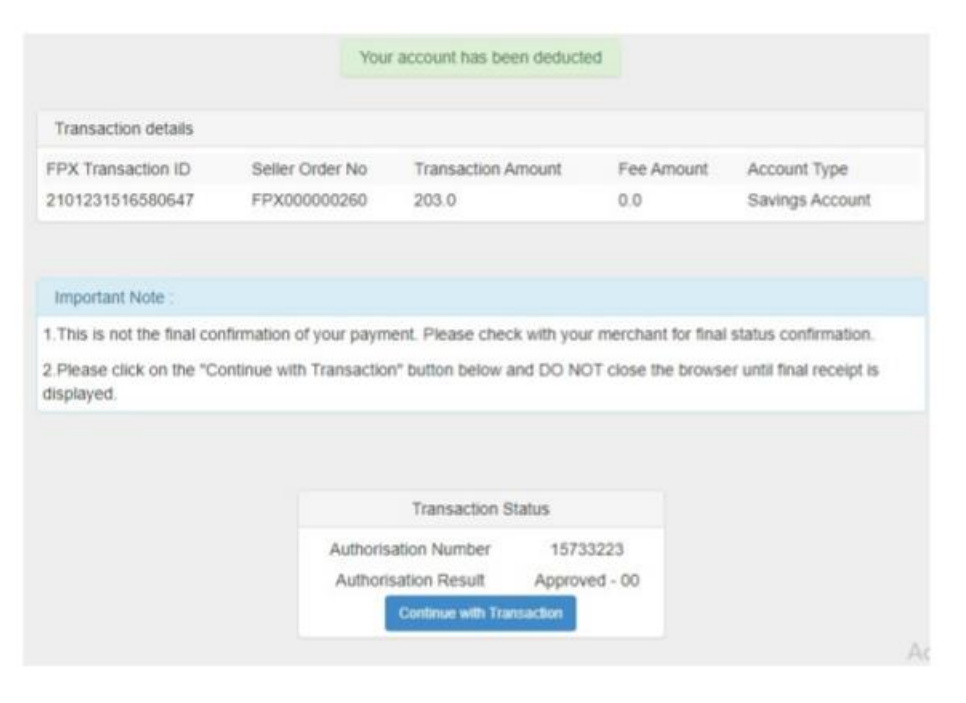

Figure 6: Transaction Details

6. Then the payment information will be displayed as **Figure 7** below.

| RECEIPT INFORMATION                              |
|--------------------------------------------------|
| Thank you for using our online banking services! |
| Transaction Status :                             |
| SUCCESSFUL                                       |
| Date :                                           |
| 20210126172857                                   |
| FPX Transaction ID :                             |
| 2101261728570378                                 |
| Order number :                                   |
| FPX00000278                                      |
| Bank name :                                      |
| SBI Bank A                                       |
| Transaction Amount :                             |
| 203.00                                           |
|                                                  |
| Back Print                                       |

Figure 7: Payment Information

7. Click on the **Print** button to print the payment receipt as shown as **Figure 8.** 

| LEMBAGA KEMAJUAN IKAN MALAYSIA<br>RESIT RASMI SISTEM MYLESEN |                                                |  |  |  |
|--------------------------------------------------------------|------------------------------------------------|--|--|--|
| PAYMENT DETAILS:                                             |                                                |  |  |  |
| Receipt no. :                                                | FPX00000260                                    |  |  |  |
| Bank Name :                                                  | SBI Bank A                                     |  |  |  |
| Amount :                                                     | RM203.00                                       |  |  |  |
| Payment Type :                                               | New Application                                |  |  |  |
| Payment Status :                                             | Successful                                     |  |  |  |
| Payment Method :                                             | Online (FPX)                                   |  |  |  |
| Payment Date :                                               | 23/01/2021                                     |  |  |  |
| * Silp ini adalah ce                                         | etakan komputer, tandatangan tidak diperlukan. |  |  |  |

Figure 8: Payment Receipt